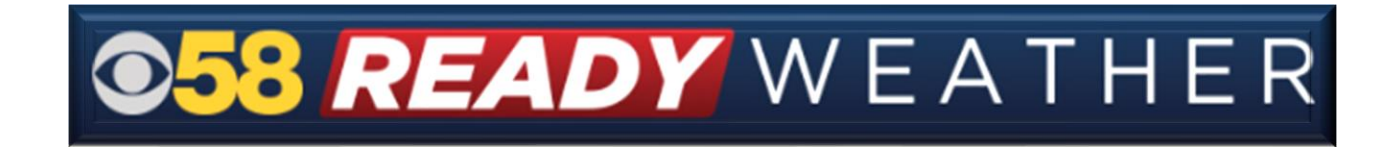

## **Closing Administrators Guide**

Web automated closing/delay system

## Are you registered? If not, please visit:

http://www.cbs58.com/register-closings

Note: If you are registering for the first time and would like your closing listed, please include your closing in the comment section of the registration form.

## Closings website: <u>https://closings.cbs58.com</u>

1. Enter your organization's ID and password

|      | Home                      |  |
|------|---------------------------|--|
| CGS  | 058                       |  |
|      | Content Management System |  |
|      | Logout                    |  |
|      | Current User: 1859        |  |
| (-0) | Password:                 |  |
|      |                           |  |
|      |                           |  |

- 2. Adjust your organization's status
  - a. Click on the dropdown menu next to "Change Status to:"

|                                   | Ŀ                | <u>lome</u>        |          |        |               |   |
|-----------------------------------|------------------|--------------------|----------|--------|---------------|---|
|                                   | Show All         | <u>Edit Org</u>    |          |        |               |   |
| ID Password Category Organization | S                | tatus              | Status 2 | Starts | Ends          |   |
| 1859 1859 Milwaukee CBS 58 News   |                  |                    |          |        |               |   |
| Change Status to: No Status       |                  |                    |          |        |               | ~ |
| Status:                           |                  |                    |          |        |               |   |
| Enter Status 2                    |                  |                    |          |        | lear Status 2 |   |
| Status Start and End Times:       |                  |                    |          |        | Ipdate Status |   |
| 692                               | Use Calendars fo | r Start and End Da | ate-Time | S      |               |   |
|                                   |                  |                    |          |        |               |   |

b. Choose the appropriate status for your organization. Please pay attention to the status end time. The end time is when the closing will be removed from the list. If you need a special status that is not listed, please email <u>closings@cbs58.com</u>. (Status 2 is not currently active).

|                          |                          | Home           |          |               |            |  |
|--------------------------|--------------------------|----------------|----------|---------------|------------|--|
| Show All Edit Org        |                          |                |          |               |            |  |
| ID Password Category Or  | ganization               | Status         | Status 2 | Starts        | Ends       |  |
| 1859 1859 Milwaukee CBS  | 5 58 News                |                |          |               |            |  |
| Change Status            | to: No Status            |                |          |               |            |  |
|                          | No Status                |                |          |               |            |  |
| Stat                     | 1 Hour Delay             |                |          | Ends: 2/2/202 | 4 10:00 AM |  |
| Enter State              | s 2 1 Hour Delay, No AM  | Kindergarten   |          | Ends: 2/2/202 | 4 10:00 AM |  |
|                          | 2 Hour Delay             |                |          | Ends: 2/2/202 | 4 10:00 AM |  |
| Status Start and End Tin | Mes: 2 Hour Delay, No AM | Kindergarten   |          | Ends: 2/2/202 | 4 10:00 AM |  |
|                          | After School Activit     | ties Canceled  |          | Ends: 2/1/202 | 4 6:00 PM  |  |
|                          | AM Activities Cancel     | led            |          | Ends: 2/1/202 | 4 12:00 PM |  |
|                          | Business Closed          |                |          | Ends: 2/1/202 | 4 10:00 PM |  |
|                          | Closed                   |                |          | Ends: 2/2/202 | 4 9:00 AM  |  |
|                          | Closed Friday            |                |          | Ends: 2/2/202 | 4 11:00 PM |  |
|                          | Closed Monday            |                |          | Ends: 2/5/202 | 4 11:00 PM |  |
|                          | Closed Saturday          |                |          | Ends: 2/3/202 | 4 11:00 PM |  |
|                          | Closed Sunday            |                |          | Ends: 2/4/202 | 4 11:00 PM |  |
|                          | Closed Thursday          |                |          | Ends: 2/1/202 | 4 11:00 PM |  |
|                          | Closed Tuesday           |                |          | Ends: 2/6/202 | 4 11:00 PM |  |
|                          | Closed UFN               |                |          | Ends: 2/2/202 | 4 9:00 AM  |  |
|                          | Closed Wednesday         |                |          | Ends: 2/7/202 | 4 11:00 PM |  |
|                          | Closing Early            |                |          | Ends: 2/1/202 | 4 7:00 PM  |  |
|                          | Day and Evening Clas     | sses Canceled  |          | Ends: 2/1/202 | 4 7:00 PM  |  |
|                          | Day and Evening Serv     | vices Canceled |          | Ends: 2/1/202 | 4 5:00 PM  |  |
|                          |                          |                |          |               |            |  |
|                          |                          |                |          |               |            |  |

## 3. Save your changes by selecting the green "Update Status" button

| Home                                     |          |                  |                  |                         |                 |          |               |        |  |
|------------------------------------------|----------|------------------|------------------|-------------------------|-----------------|----------|---------------|--------|--|
|                                          |          |                  |                  | <u>Show All</u>         | <u>Edit Org</u> |          |               |        |  |
| ID                                       | Password | Category         | Organization     |                         | Status          | Status 2 | Starts        | Ends   |  |
| 1859                                     | 1859     | Milwaukee<br>Co. | CBS 58 News      |                         |                 |          |               |        |  |
|                                          |          |                  |                  |                         |                 |          |               |        |  |
|                                          | Cha      | inge Status t    | o: Closed Fri    | iday                    |                 |          |               | EΥ     |  |
|                                          |          | Statu            | s: Closed Friday |                         |                 |          |               |        |  |
|                                          |          | Enter Status     | 2                |                         |                 |          | Clear St      | atus 2 |  |
| Status Start and End Times:              |          |                  |                  | Ends: 2/2/2024 11:00 PM |                 |          | Update Status |        |  |
| Use Calendars for Start and End DateTime |          |                  |                  |                         |                 |          |               |        |  |
|                                          |          |                  |                  |                         |                 |          |               |        |  |
|                                          |          |                  |                  |                         |                 |          |               |        |  |